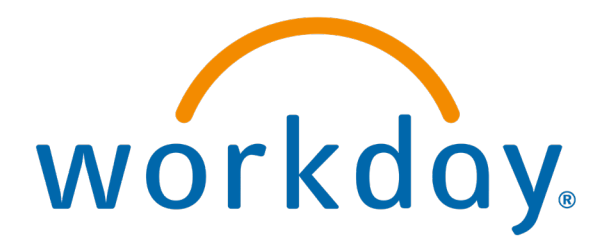

# Submit Timesheets

Action: Employee

5/31/2024

## Submit Timesheets

This is the process to submit timesheets as an employee. Timesheets are to be submitted on Monday for the previous week.

#### Go to Menu and click Time

| wenu      |                        | ^        |                                                            |
|-----------|------------------------|----------|------------------------------------------------------------|
| Apps      | Shortcuts              |          | Q Search                                                   |
| Your Save | d Order                | (t.      | Je.                                                        |
| 4         | Talent and Performance |          |                                                            |
|           | Benefits and Pay       |          |                                                            |
| ê         | Absence                |          |                                                            |
|           | Personal Information   | Mo       | rning, On Behalf of:                                       |
| Ċ         | Pay                    | ng Yo    | ur Action                                                  |
| ۲         | Time                   | 0        | en Frirollment Chang                                       |
| <b>*</b>  | Jobs Hub               | Time My  | Tasks - 1 hour(s) ago                                      |
|           | Directory              | Se       | If Evaluation: 2023 Mid Year Performance Appraisal_RLHICA: |
| 2         | Favorites              | My       | Tasks - 5 day(s) ago<br>JE 03/20/2024                      |
|           |                        | Se       | If Evaluation: 2023 Annual Performance Appraisal_RLHICA:   |
|           |                        | My       | Tasks - 5 day(s) ago<br>JE 03/20/2024                      |
|           |                        | to My Ta | <u>15ks (</u> 2)                                           |
|           |                        |          |                                                            |

#### Click Last Week

|                                               | Q Search                                                                |                                                        |  |
|-----------------------------------------------|-------------------------------------------------------------------------|--------------------------------------------------------|--|
| < Time                                        |                                                                         |                                                        |  |
| Note:<br>Timesheets are<br>to be<br>submitted | Enter Time<br>This Week (0 Hours)<br>Last Week (0 Hours)<br>Select Week | View<br>My Time Off<br>Time Off Balance<br>My Schedule |  |
| every Monday<br>for the<br>previous week.     | Time Clock<br>Check In Check Out                                        | ₽                                                      |  |

### Click Review

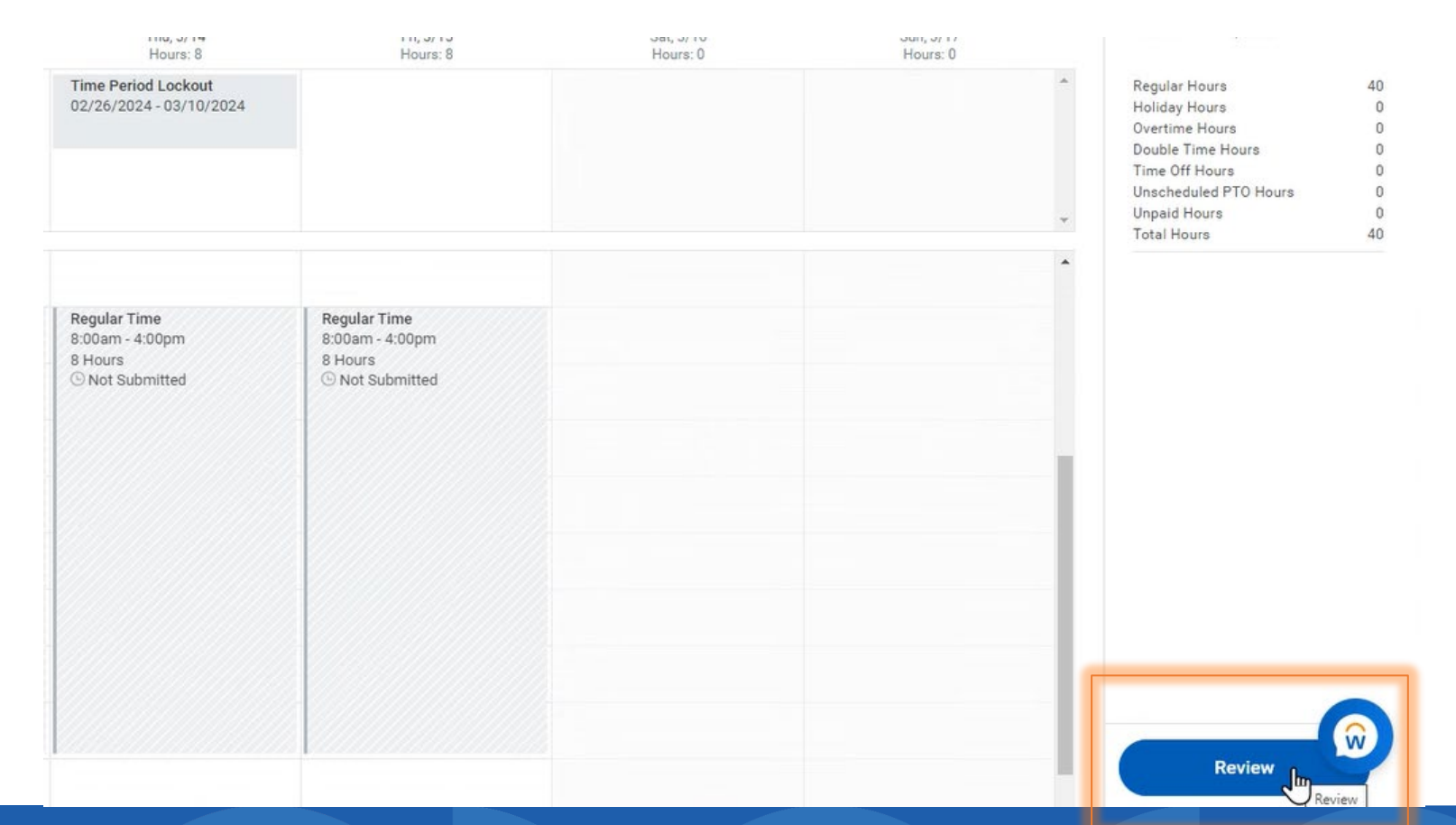

#### Review and *Submit*

| Submit Time                                         |                                                                             | C                           |
|-----------------------------------------------------|-----------------------------------------------------------------------------|-----------------------------|
| By clicking the <b>Submit</b> butt<br>our policies. | on, you indicate that all hours reported are true and complete and that all | reported time complies with |
| Following date range will be su                     | pmitted for approval.                                                       |                             |
| March 11 – 24, 2024 : 80 H                          | ours                                                                        |                             |
| Total for March 11                                  | - 24, 2024                                                                  |                             |
| Regular Hours                                       | 80                                                                          |                             |
| Holiday Hours                                       | 0                                                                           |                             |
| Overtime Hours                                      | 0                                                                           |                             |
| Double Time Hours                                   | 0                                                                           |                             |
| Time Off Hours                                      | 0                                                                           | 5                           |
| Unscheduled PTO Hours                               | 0                                                                           |                             |
| Unpaid Hours                                        | 0                                                                           |                             |
| Total Hours                                         | 80                                                                          |                             |
|                                                     |                                                                             |                             |
| enter your comment                                  |                                                                             |                             |
|                                                     |                                                                             |                             |
| l                                                   |                                                                             |                             |
|                                                     | ( c                                                                         | ancel Submit                |

5/31/2024

#### Success!

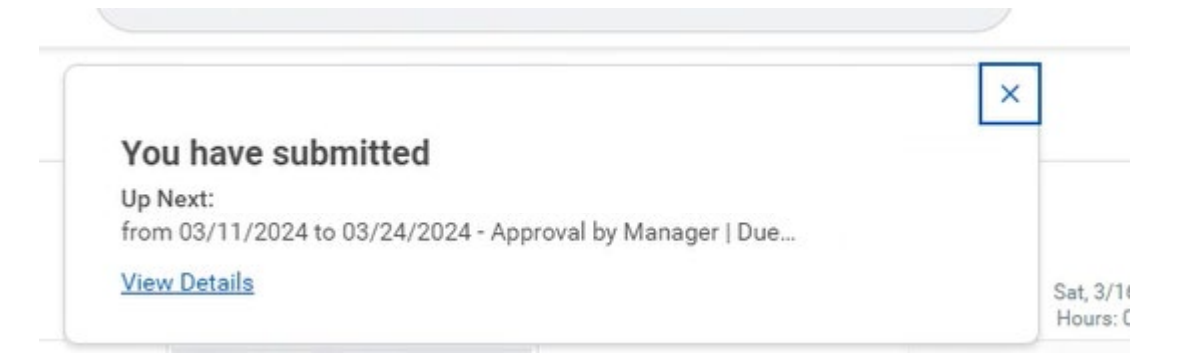

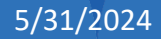